| Startpagina                                                 | Account instellen                                                                       | X Thunderbird Priva                                                                   | acy Notice X                  |      | ×              | × |
|-------------------------------------------------------------|-----------------------------------------------------------------------------------------|---------------------------------------------------------------------------------------|-------------------------------|------|----------------|---|
|                                                             |                                                                                         |                                                                                       |                               |      |                |   |
| Uw bestaan                                                  | ide e-mailadres ii                                                                      | nstellen                                                                              |                               |      |                |   |
| Vul om uw huidige<br>Thunderbird zoekt<br>Thunderbird zoekt | e-mailadres te gebruiken ut<br>automatisch naar een werke<br>automatisch naar een werke | w aanmeldgegevens in.<br>ende en aanbevolen servercor<br>ende en aanbevolen servercor | nfiguratie.<br>nfiguratie.    |      |                |   |
| Uw volledige naam                                           | 1                                                                                       |                                                                                       |                               |      |                |   |
| Naam                                                        |                                                                                         | Ū                                                                                     |                               |      |                |   |
| E-mailadres                                                 |                                                                                         |                                                                                       |                               | _    |                |   |
| voornaam.achter                                             | naam@ru.nl                                                                              | Ū                                                                                     |                               | 38   |                |   |
| Wachtwoord                                                  |                                                                                         | ø                                                                                     |                               | No b |                |   |
| Vachtwoord or                                               | nthouden                                                                                |                                                                                       |                               | C    |                |   |
| Handmatig configureren                                      | Annuleren                                                                               | Doorgaan                                                                              |                               |      |                |   |
| Uw aanmeldgegevens<br>opgeslagen.                           | s worden alleen lokaal op uw co                                                         | omputer                                                                               |                               |      |                |   |
|                                                             |                                                                                         |                                                                                       |                               |      |                |   |
|                                                             |                                                                                         |                                                                                       |                               |      |                |   |
|                                                             |                                                                                         |                                                                                       |                               |      |                |   |
| Thursdashind in units on an                                 |                                                                                         |                                                                                       | an an an an de la de consel d |      | Kan un andere  | v |
| inunuerbiru is ville en ob                                  | ensourcesortware, debouwd door e                                                        | een demeenschap van duizenden me                                                      | ensen over de neie wereid.    |      | Ken uw rechten | ~ |

Fill in the name and the primary RU email address (no password) and choose Configure Manually.

Fill in the next screen like below:

| Serverinstellingen      |                           |  |  |
|-------------------------|---------------------------|--|--|
| INKOMENDE SERVER        |                           |  |  |
| Protocol:               | IMAP ~                    |  |  |
| Hostnaam:               | outlook.office365.com     |  |  |
| Poort:                  | 993 文                     |  |  |
| Verbindingsbeveiliging: | SSL/TLS ~                 |  |  |
| Authenticatiemethode:   | Autodetectie ~            |  |  |
| Gebruikersnaam:         | voornaam.achternaam@ru.nl |  |  |
| UITGAANDE SERVER        |                           |  |  |
| Hostnaam:               | smtp.office365.com        |  |  |
| Poort:                  | 587 🔪                     |  |  |
| Verbindingsbeveiliging: | STARTTLS ~                |  |  |
| Authenticatiemethode:   | Autodetectie ~            |  |  |
| Gebruikersnaam:         | voornaam.achternaam@ru.nl |  |  |
|                         | Uitgebreide configuration |  |  |
| Opnieuw testen          | Annuleren Gereed          |  |  |

Choose Test Again.

After the test, both fields Authentication method have changed from Autodetect to Normal Password. See the picture below.

| <ul> <li>De volgende instellingen zijn gevonden door de<br/>opgegeven server te zoeken:</li> </ul> |                           |  |  |  |  |  |
|----------------------------------------------------------------------------------------------------|---------------------------|--|--|--|--|--|
| Serverinstellingen                                                                                 |                           |  |  |  |  |  |
| INKOMENDE SERVER                                                                                   |                           |  |  |  |  |  |
| Protocol:                                                                                          | IMAP 🗸 🗸                  |  |  |  |  |  |
| Hostnaam:                                                                                          | outlook.office365.com     |  |  |  |  |  |
| Poort:                                                                                             | 993 🔪                     |  |  |  |  |  |
| Verbindingsbeveiliging:                                                                            | SSL/TLS ~                 |  |  |  |  |  |
| Authenticatiemethode:                                                                              | Normaal wachtwoord 🛛 🗸 🗸  |  |  |  |  |  |
| Gebruikersnaam:                                                                                    | voornaam.achternaam@ru.nl |  |  |  |  |  |
| UITGAANDE SERVER                                                                                   |                           |  |  |  |  |  |
| Hostnaam:                                                                                          | smtp.office365.com        |  |  |  |  |  |
| Poort:                                                                                             | 587 文                     |  |  |  |  |  |
| Verbindingsbeveiliging:                                                                            | STARTTLS ~                |  |  |  |  |  |
| Authenticatiemethode:                                                                              | Normaal wachtwoord 🛛 🗸 🗸  |  |  |  |  |  |
| Gebruikersnaam:                                                                                    | voornaam.achternaam@ru.nl |  |  |  |  |  |
|                                                                                                    | Uitgebreide configuratie  |  |  |  |  |  |
| Opnieuw testen                                                                                     | Annuleren Gereed          |  |  |  |  |  |

In the pulldown menu of both fields Authentication method, the option OAuth2 is available now.

| Serverinstellingen      |                           |  |  |  |  |
|-------------------------|---------------------------|--|--|--|--|
|                         |                           |  |  |  |  |
| Protocol:               | IMAP ~                    |  |  |  |  |
| Hostnaam:               | outlook.office365.com     |  |  |  |  |
| Poort:                  | 993 文                     |  |  |  |  |
| Verbindingsbeveiliging: | SSL/TLS 🗸                 |  |  |  |  |
| Authenticatiemethode:   | OAuth2 ~                  |  |  |  |  |
| Gebruikersnaam:         | voornaam.achternaam@ru.nl |  |  |  |  |
| UITGAANDE SERVER        |                           |  |  |  |  |
| Hostnaam:               | smtp.office365.com        |  |  |  |  |
| Poort:                  | 587 🗘                     |  |  |  |  |
| Verbindingsbeveiliging: | STARTTLS ~                |  |  |  |  |
| Authenticatiemethode:   | OAuth2 ~                  |  |  |  |  |
| Gebruikersnaam:         | voornaam.achternaam@ru.nl |  |  |  |  |
|                         | Uitgebreide configuratie  |  |  |  |  |
| Opnieuw testen          | Annuleren Gereed          |  |  |  |  |

Select for both fields OAuth2 like above and pick Done.

## Then you come to the login screen of <u>Https://fs.ru.nl</u>

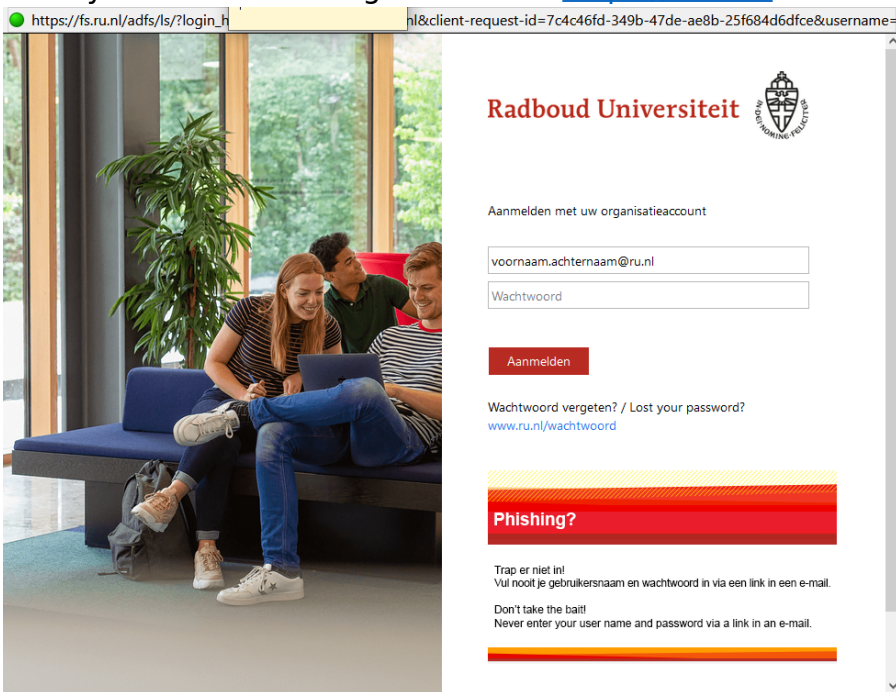

Log in.

After login in, you get the Multi Factor Authentication.

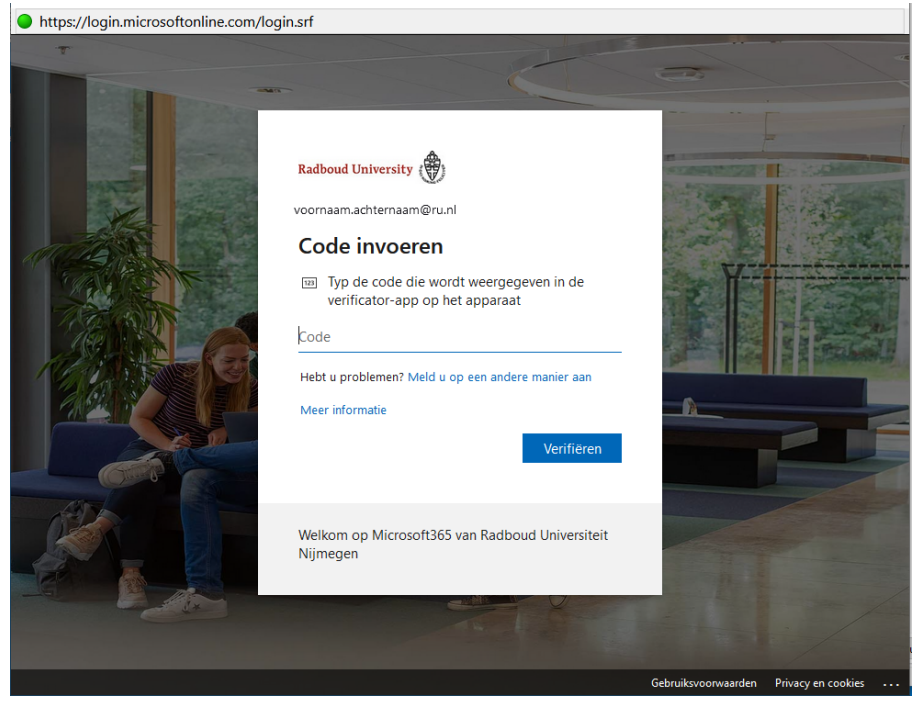

After MFA the account is ready for use.